## Introducing CUMCMEET

## a mobile event app from GCFA

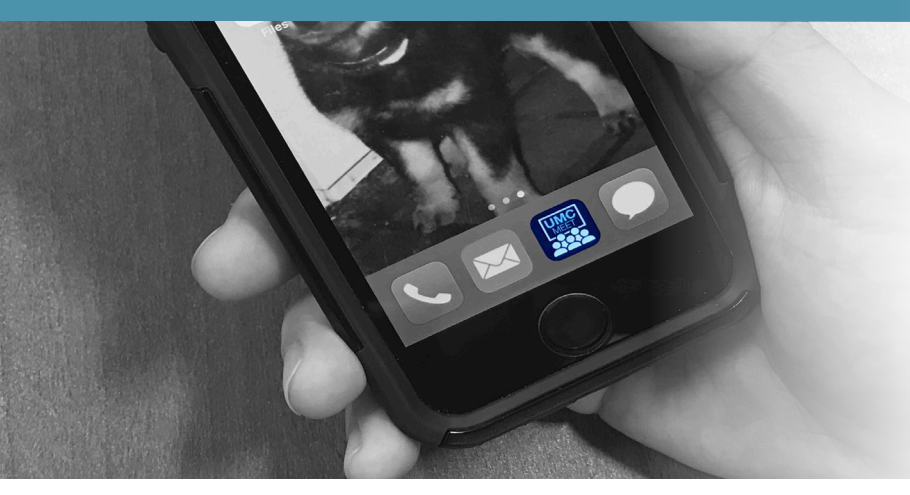

The Upper New York (UNY) Conference is excited to announce that there will be an event app available to use at Annual Conference this year from May 30-June 2 at the SRC Arena at Onondaga Community College in Syracuse. Now you will have the option to access everything related to Annual Conference right from your phone or tablet instead of thumbing through pages upon pages of materials in your packet. Here's how it works:

## Download the UMCMeet app from the App Store (Apple) or Google Play (Android).

Open the app and enter the event ID: UNYUMC. Then, press

search and select the Annual Conference-UNYUMC icon.

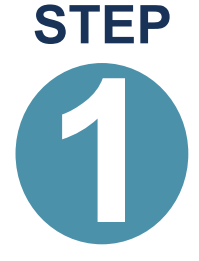

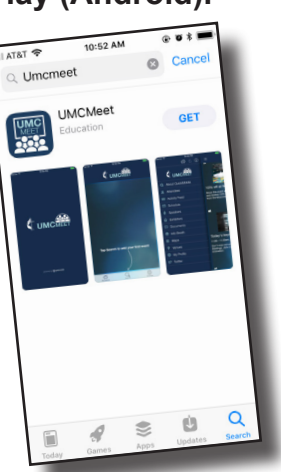

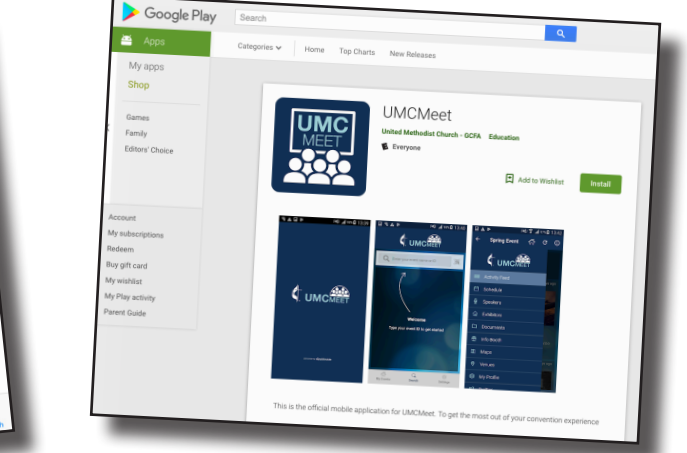

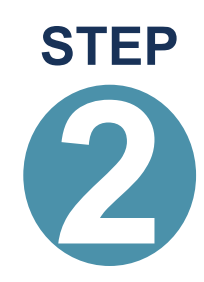

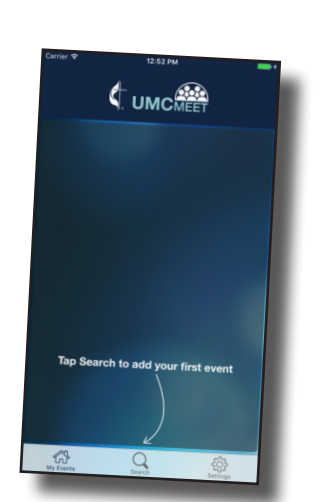

| II AT&T ♥ ☆ |                                      | • • * -        | ۱ |
|-------------|--------------------------------------|----------------|---|
| Q Enter you | ur event name o                      | or ID          |   |
| Туре        | Welcome<br>your event<br>get started | : ID to<br>i   |   |
| My Events   | Q<br>Search                          | کې<br>Settings |   |

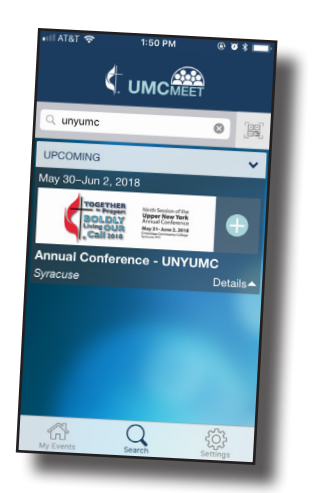

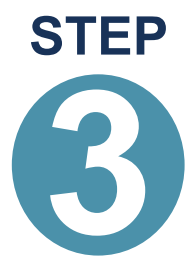

Sign in using the email address you provided when you registered for Annual Conference and the provided password: 2018

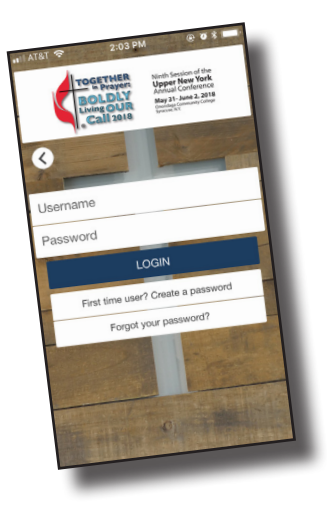

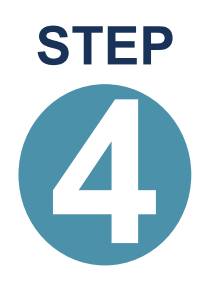

Now you are ready to explore and view the schedule of event, menus, maps, documents needed for Worship services and plenary, and so much more. The app also allows you to connect with others attending Annual Conference through messaging and social media.

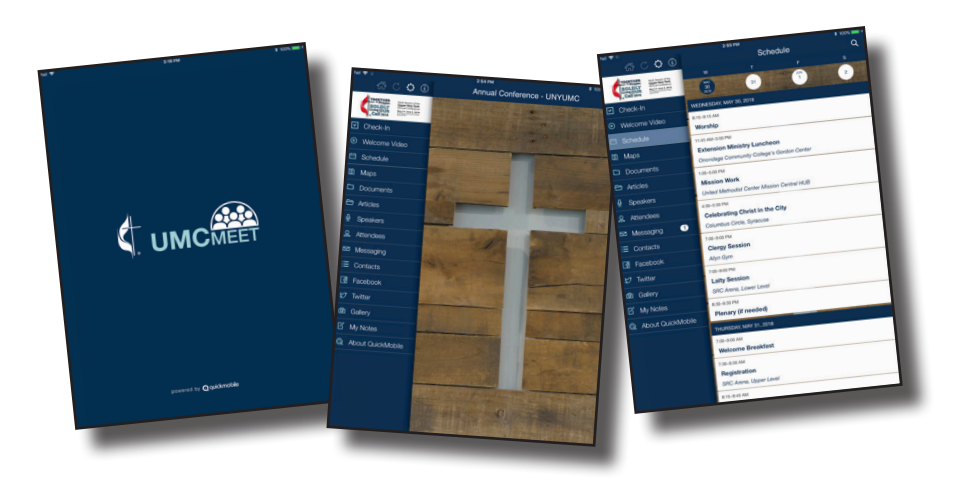

You can also check into Annual Conference by navigating to the "Check-In" tab on the side menu and scanning the QR Code that will be provided at the registration tables by using your device camera.

Connect to WiFi: OCC - Arena

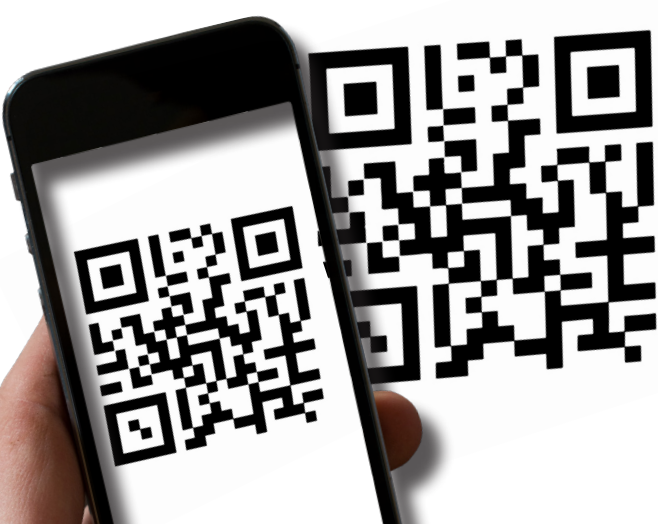